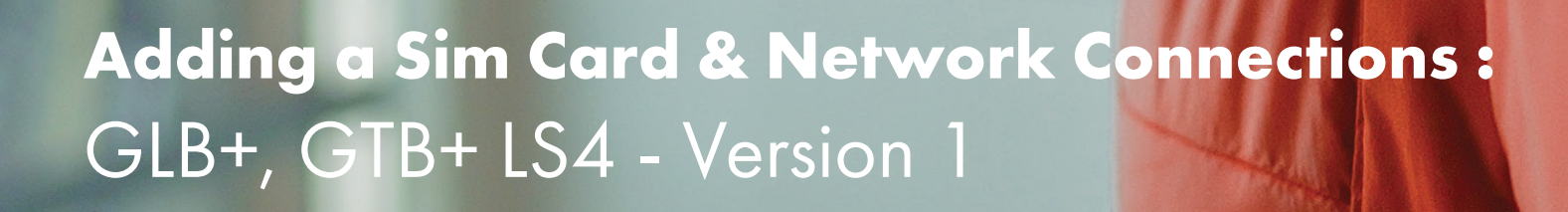

R

ORD his age spoon in a many

10:44

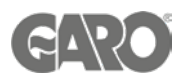

# Adding a Sim Card & Network Connections

### Logging into the charger controller - Step 1

You will need: A Laptop and a micro-USB to USB cable. This should be plugged in from your laptop to your charge controller. If the charger has two charge controllers make sure you plug into the charge controller on the right-hand side and DO NOT remove any cables or links between the charge controllers.

When you have that done you will need to open a web browser and type in your IP address (192.168.123.123/operator) to access the charge controller.

Click on "Master", which is the left-hand side charge controller. Then "Operator". It will ask for username and password:

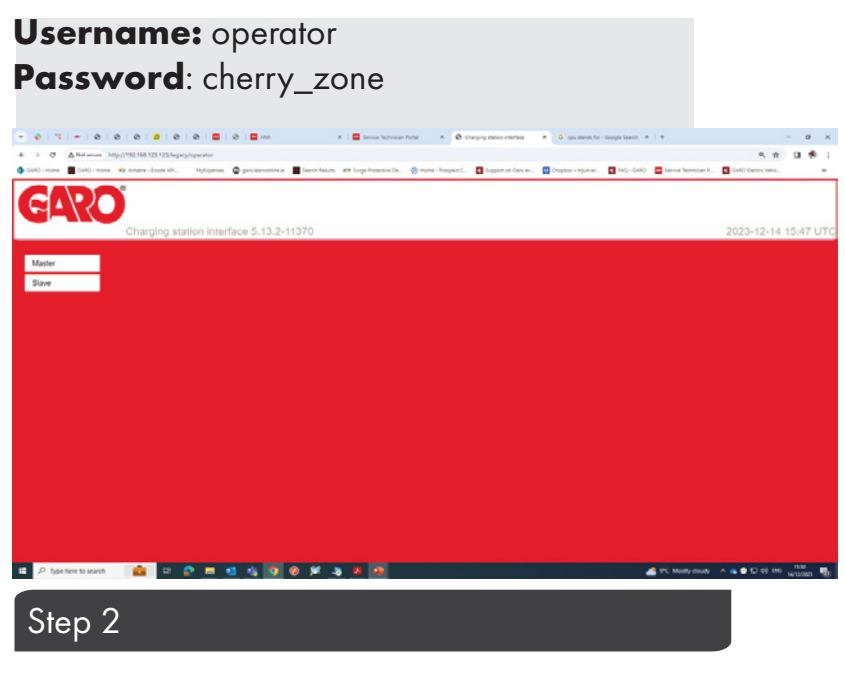

#### OPEN ANOTHER TAB ON YOUR BROWSER

Click on "Slave", which is the right-hand side charge controller. Then on "Operator". It will ask for username and password:

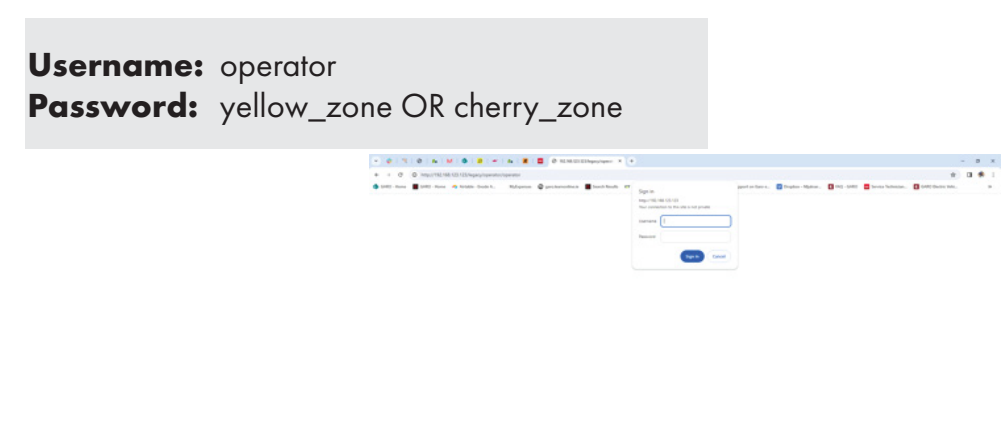

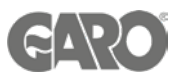

- 1. Insert the sim card into the sim card slot(in the left-hand side controller for the dual chargers CC1.)
- 2. Once the sim card is inserted follow next steps for setting up the parameters

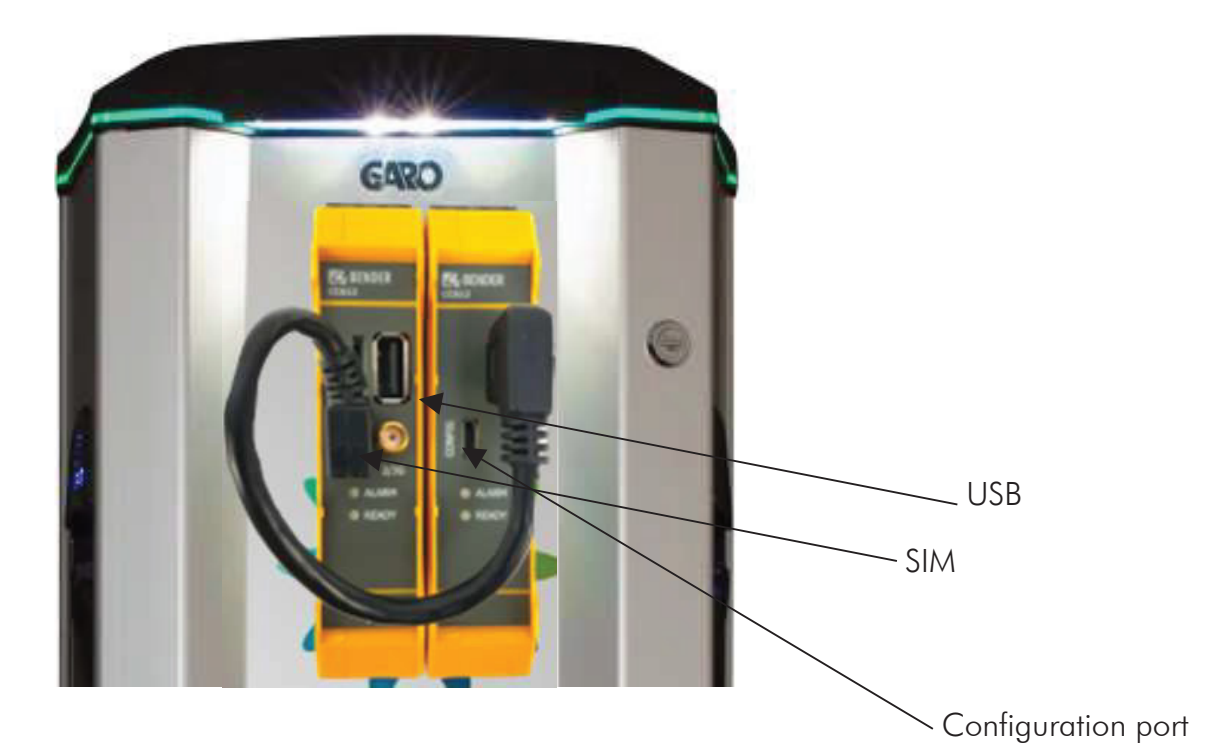

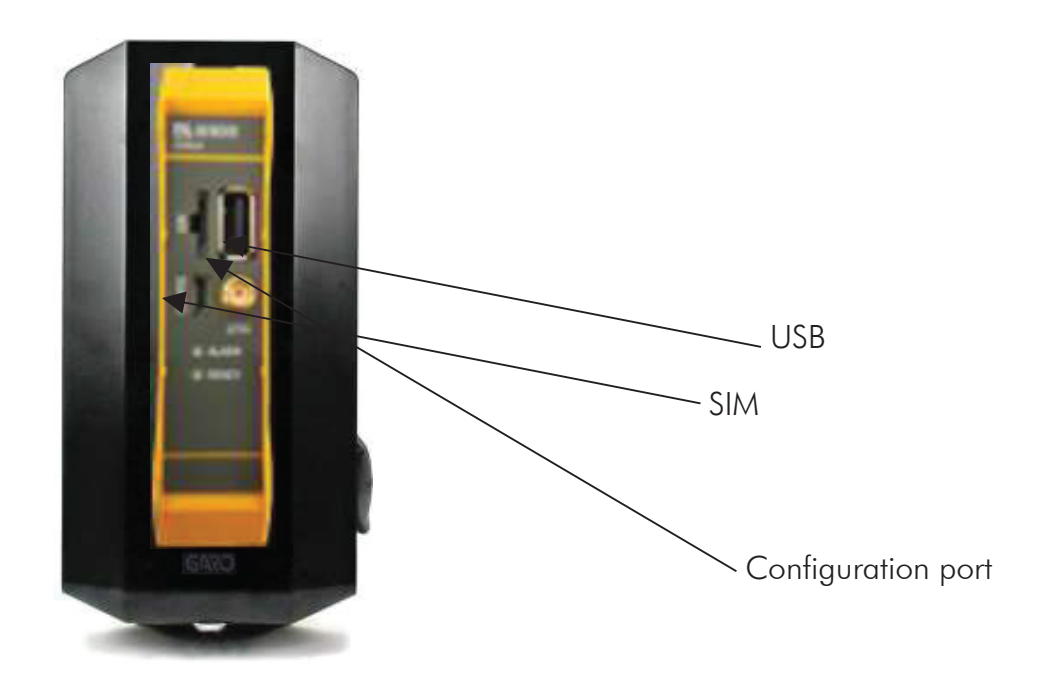

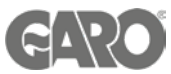

- 1. Once logged in to the chargers interface, go to operator menu.
- 2. Click on connection type and choose GSM from the drop down menu.
- 3. Fill any APN, PIN's , Passwords provided by the sim provider
- 4. Press save and continue with the rest of the configuration if required and reset the charger once you finish with all parameters.

\*Note\* All configurations for network or OCPP in the interface as seen below in the master controller.

| 💌 👙   🤫   🗢   🕹   🕹                                                                                            | 101 <u>8</u> 10101 <b>2</b> 1012                                                                                                    | 🗙 🛛 🧮 Service Technician Portal 🛛 🗶 🚱 Charging station                                                                                                    | ninterface X G cpu stands for - Google Search X + - 0                                                                                                    | y x          |
|----------------------------------------------------------------------------------------------------|----------------------------------------------------------------------------------------------------|----------------------------------------------------------------------------------------------------|----------------------------------------------------------------------------------------------------|--------------|
| ← → ♂ ▲ Not secure http://1                                                                                    | 192.168.123.123/legacy/operator/operator                                                                                                    |                                                                                                    | Q + 0                                                                                                    | <b>1</b>     |
| 🚯 GARO - Home 🛛 GARO - Home 🥠                                                                                  | Airtable - Enode API MyExpenses 🞯 garoleamonline.ie                                                                                                    | Search Results ITT Surge Protective De () Home - Prospect C C Support                                                                                                    | t on Garo ev 💟 Dropbox - Mjukvar 🚺 FAQ - GARO 🧮 Service Technician P 🚺 GARO Electric Vehic                                                                                                    | 35           |
|                                                                                                    |                                                                                                    | 1                                                                                                    |                                                                                                    | ·            |
| > DLM<br>Settings                                                                                              | OCPP Mode                                                                                                    | OCPP-J 1.8 V<br>OCPP-S 15<br>OCPP-S 16                                                                                                    | This parameter determines whether backend communication is done using the<br>standard OCPP SOAPUSON variant or the proprietary Binary OCPP variant of<br>Exceeding the standard of the standard standard standard standard<br>networks and therefore does not require a private APN for remote messages to<br>arrive at the charge point. Also Binary OCPP uses much less data (factor 20 to 50)<br>than standard OCPP Binary OCPP however requires a Binary OCPP proxy on the<br>backend side.                                                                                                    |              |
| > Default<br>Operator<br>System                                                                                | SOAP OCPP URL of Backend (Standard OCPP)                                                                                                    | OCPP-8.16<br>OCPP-8.16<br>OCPP-8.16<br>Vergeneeuwereeuweree | The HTTP URL of the OCPP backend system. The URL must be the SOAP<br>endour. The parameter is only und if OCPP. 5 1 5 of 1, the standard OCPP<br>mode is used if this mode is used a SIM card with a private APM must be used if<br>the charge point should receive rende commands from the backend system as<br>most mobile networks use NAT for normal SIM cards which prevents connections<br>from the backend of the ChargePoint.                                                                                                    |              |
| Documentation                                                                                                  | Backend Whitelist (SOAP)                                                                                                    |                                                                                                    | List of IP's that are allowed to send requests to the Charging Station over SOAP.                                                                                                    |              |
|                                                                                                    | Hostname (Binary OCPP)                                                                                                    | be.elinc.de                                                                                                    | The DNS hostname or IP address of the binary ocpp proxy server for the backend<br>system. This parameter is only used if Binary OCPP is selected for the TCP/IP                                                                                                    |              |
|                                                                                                    | Port number (Binary OCPP)                                                                                                    | 444                                                                                                    | TCP port of the proxy server for binary OCPP communication with the backend.                                                                                                    |              |
|                                                                                                    | WebSockets JSON OCPP URL of the Backend                                                                                                    | wss://ocpp.monta.app                                                                                                    | The WS/WSS URL of the OCPP backend system. This URL must be the WS/USON<br>endpoint and begin with "vs." or "vss.". This parameter is only used if OCPP-J<br>1.6 or OCPP-J 20 mode is used. The ChargePoint's ID gets automatically<br>appended when connecting to the backend.                                                                                                    |              |
|                                                                                                    | Websockets proxy                                                                                                    |                                                                                                    | Specify the websockets proxy to connect to in the format HOST.PORT, whereby<br>PORT is optional and set to 80 when not specified.                                                                                                    |              |
|                                                                                                    | WebSockets keep-alive interval                                                                                                    | 0                                                                                                    | WebSockets keep-aive interval in seconds of 0 when unused. Using keep-aive on<br>WebSockets layer is especially useful when using a NAT roadre between<br>ChargePoint and backend. The ping-poing being sent prevents the NAT router from<br>closing the websockets connection.                                                                                                    |              |
|                                                                                                    | HTTP Basic Authentication password                                                                                                    |                                                                                                    | The password to be used for HTTP Basic Authorization. If left empty, HTTP Basic<br>Authorization is not used.                                                                                                    |              |
|                                                                                                    | TCP Watchdog Timeout                                                                                                    | 10800                                                                                                    | This is the time in seconds in which the connection to the backend can be not<br>working until the system reboots. Set it to 0 to disable rebooting.                                                                                                    |              |
|                                                                                                    | Enable OCPP whitelist                                                                                                    | Off v                                                                                                    | Enables the use of the internal whitelist for storing RFID UID from the OCPP<br>backend If disabled RFIDs even if reported from the backend with an expiry date<br>are not added to an internal cache.                                                                                                    |              |
|                                                                                                    | List of entries in OCPP whitelist                                                                                                    |                                                                                                    | clear the cache the list must be empty. The listed IDs are added, while the other<br>cache entries are not deleted. Enter IDs in the following format:                                                                                                    |              |
|                                                                                                    |                                                                                                    |                                                                                                    |                                                                                                    |              |
|                                                                                                    | Save while Save & Restart Operator Defa                                                                                                    | ault & Restart in 2038 (demailt) V                                                                                                    |                                                                                                    |              |
| E P Type here to search                                                                                        | 💼 🖻 😰 🗮 🕵 🚺 🤇                                                                                                    | 9 🏂 👱 🤷                                                                                                    | 📌 9°C Mostly cloudy 🔨 ፍ 🐑 💭 diji ENG 🕺 1556                                                                                                    | 23 😼         |
| <ul> <li>Microsoft 365</li> </ul>                                                                              | × 🛛 🖾 GARO UK Returns Documen                                                                                                    | tx × S Charging station interface × +                                                                                                    | - 0                                                                                                    | ×            |
| ( ) ( ) ( ) ( ) ( ) ( ) ( ) ( ) ( ) ( )                                                                        |                                                                                                    |                                                                                                    |                                                                                                    |              |
| ← → G △ Not sec                                                                                                | 192.168.123.123:81/legacy/operator/op                                                                                                    | perator                                                                                                    | er 🖈 🔲 😩                                                                                                    | :            |
| ← → C ▲ Not sec                                                                                                | ure 192.168.123.123:81/legacy/operator/op<br>- Home 🚥 GARO 📀 Log in   EV chargin                                                                                                    | oerator                Ø Charging station in                                                                                                    | ्र 🖈 🛯 🛓                                                                                                    | :            |
| ← → G ▲ Not sec                                                                                                | ure 192.168.123.123:81/legacy/operator/op<br>- Home • GARO ③ Log in   EV chargin<br>Charging station interface 5                                                                                                    | oerator                                                                                                    | ☞ ☆ □ ▲ 1970-01-01 00:05 U                                                                                                    | :<br>JTC ^   |
| ← → C ▲ Not see                                                                                                | ure 192.168.123.123:81/legacy/operator/op<br>- Home e GARO G Log in   EV chargin<br>Charging station interface 5.:                                                                                                    | operator                                                                                                    |                                                                                                    |              |
| C A Not see                                                                                                    | ure 192.168.123.123:81/legacy/operator/op<br>- Home en GARO Solution Interface 5.:<br>Charging station interface 5.:                                                                                                    | Charging station in 20.10-13283 (Master controller)                                                                                                    | ID that is sent to the backend and used by the backend to identify the                                                                                                    |              |
| I 192.168.123.123 GARO                                                                                         | ure 192.168.123.123:81/legacy/operator/op<br>- Home e GARO O Log in   EV chargin<br>Charging station interface 5<br>OCPP ChargeBoxIdentity (ChargePointID)                                                                                                    | everator                                                                                                    | ID that is sent to the backend and used by the backend to identify the ChargePoint. <a href="https://www.come.com">https://www.com</a> .                                                                                                    |              |
| State<br>> Default                                                                                             | ure 192.168.123.123.81/legacy/operator/op<br>- Home CARO O Log in   EV chargin<br>Charging station interface 5.:<br>OCPP ChargeBoxIdentity (ChargePointID)                                                                                                    | everator                                                                                                    | ID that is sent to the backend and used by the backend to identify the ChargePoint. show more                                                                                                    | JTC 1        |
| C A Not see                                                                                                    | ure 192.168.123.123:81/legacy/operator/op<br>- Home e GARO O Log in   EV chargin<br>Charging station interface 5.:<br>OCPP ChargeBoxIdentity (ChargePointID)<br>Connection Type                                                                                                    | everator                                                                                                    | ID that is sent to the backend and used by the backend to identify the ChargePoint: <a href="https://www.more">https://www.more</a> ID that is sent to the backend and used by the backend to identify the ChargePoint: <a href="https://www.more">https://www.more</a> The type of data connection used to connect to the backend system. Choose 'No Backend' to disable backend communication completely. While using GSM the wallbox can be connected to LANWLAN at the same time.                                                                                                    | JTC 1        |
| State<br>Settings<br>> Default<br>Operator<br>System<br>Documentation                                          | ure       192.168.123.123:81/legacy/operator/op         - Home       Code (and (and (and (and (and (and (and (and                                                                                                    | Charging station in Controller                                                                                                    | ID that is sent to the backend and used by the backend to identify the ChargePoint. show more         ID that is sent to the backend and used by the backend to identify the ChargePoint. show more         The type of data connection used to connect to the backend system         Choose 'No Backend' to disable backend communication completely.         While using GSM the walbox can be connected to LANWLAN at the same time.         Access Point Name of the mobile network to be used when establishing connections to the backend system via the built-in modem.                                                                                                    |              |
| State<br>Settings<br>> Default<br>Operator<br>System<br>Documentation                                          | ure       192.168.123.123:81/legacy/operator/op         - Home       Code         Charging station interface       5.3         OCPP ChargeBoxIdentity (ChargePointID)         Connection Type         Access Point Name (APN)         APN Username                                                                                                    | Charging station in Controller                                                                                                    |                                                                                                    |              |
| State<br>Settings<br>> Default<br>Operator<br>System<br>Documentation                                          | ure       192.168.123.123:81/legacy/operator/op         - Home       Carging station interface 5.1         Charging station interface 5.1         OCPP ChargeBoxIdentity (ChargePointID)         Connection Type         Access Point Name (APN)         APN Username         APN Password                                                                                                    | everator                                                                                                    |                                                                                                    |              |
| State<br>Settings<br>> Default<br>Operator<br>System<br>Documentation                                          | 192.168.123.123:81/legacy/operator/op         - Home       GRO         Charging station interface 5.         OCPP ChargeBox/dentity (ChargePointID)         Connection Type         Access Point Name (APN)         APN Username         APN Password         SiM Type                                                                                                    | everator                                                                                                    |                                                                                                    |              |
| C A Not see<br>192.168.123.123 G GARC<br>State<br>Settings<br>> Default<br>Operator<br>System<br>Documentation | ure 192.168.123.123.81/legacy/operator/op<br>- Home CARO Concerning to the text of the text of the text of the text of the text of the text of the text of the text of the text of the text of the text of the text of the text of text of text | everator                                                                                                    |                                                                                                    | JTC •        |
| State<br>Settings<br>> Default<br>Operator<br>System<br>Documentation                                          | ure       192.168.123.123:81/legacy/operator/op         - Home       Charging station interface 5.         Charging station interface 5.         OCPP ChargeBoxidentity (ChargePointID)         Connection Type         Access Point Name (APN)         APN Username         APN Password         SIM Type         SIM PIN         Network selection mode                                                                                                    | everator                                                                                                    |                                                                                                    | ) :<br>JTC • |
| C A Not see                                                                                                    | ure       192.168.123.123.81/legacy/operator/op         - Home       GRO       © Log in   EV chargin         Charging station interface 5.         OCPP ChargeBoxIdentity (ChargePointID)         Connection Type         Access Point Name (APN)         APN Username         APN Password         SIM PIN         Network selection mode         Modem Access Technology                                                                                                    | berator                                                                                                    | Arr Arr Arr Arr Arr Arr Arr Arr Arr                                                                                                    |              |
| C A Not see                                                                                                    | ure       192.168.123.123.81/legacy/operator/op         I- Home       GRO       Icg in   EV chargin         Charging station interface 5.       Charging station interface 5.         OCPP ChargeBoxIdentity (ChargePointID)       Connection Type         Access Point Name (APN)       APN Username         APN Password       SIM PIN         Network selection mode       Modem Access Technology         Scan network operators at boot       Scan network operators at boot                                                                                                    | Auto ~                                                                                                    | Access Point Name of the mobile network to be used to the backend system.     The type of data connection used to connect to the backend system.     The type of data connection used to connect to the backend system.     The type of data connection used to connect to the backend system.     The type of data connection used to connect to the backend system.     Access Point Name of the mobile network to be used when     establishing connections to the backend system.     Access Point Name of the mobile network to be used when     establishing connections to the backend system.     Access Point Name of the mobile network to be used when     establishing connections to the backend system.     Type of SIM card,     Type of SIM card,     PIN number that should be used to unlock the SIM card. This number     is not used for authenticating with the Access Point of the     mobile network for connecting with the backend system.     Type of SIM card,     PIN number that should be used to unlock the SIM card. This number     is numerative to the used to nuclock the SIM card. This number     is numerative to the used to access the network 26 (GSM), 36     (UTRAN) or 46 (UTE). In auto mode the moder will choose the     lechnology to be used to access the network QB (GSM), 36     (UTRAN) or 40 (UTE). In automatic mode is used access the network QB (GSM), 36     (UTRAN) or 40 (UTE). In automatic mode is used page will show     all the available operator names. The value is automatically set to 'Off     again after bool.                                                                                                    |              |
| C A Not see                                                                                                    | ure       192.168.123.123.81/legacy/operator/op         I- Home       GRO       Icg in   EV chargin         Charging station interface 5.:         OCPP ChargeBoxIdentity (ChargePointID)         Connection Type         Access Point Name (APN)         APN Desemane         APN Password         SIM PIN         Network selection mode         Modem Access Technology         Scan network operators at boot         Requested Network operator                                                                                                    | berator   Charging station in  20.10-13283 (Master controller)                                                                                                    | Access Point Name of the mobile network to be used for authenticating with the Access Point of the mobile network for connecting with the backend system.     Chose 'No Backend' to disable backend communication completely.     While using GSM the wallbox can be connected to LANW/LAN at the same time.     Access Point Name of the mobile network to be used when establishing connections to the backend system.     Access Point Name of the mobile network to be used when establishing connections to the backend system.     Access Point Name of the mobile network to be used when establishing connections to the backend system.     Access Point Name of the mobile network to be used when establishing connections to the backend system.     Access Point Name of the mobile network to be used to authenticating with the Access Point of the mobile network for connecting with the backend system.     Type of SIM card,     PIN number that should be used to unlock the SIM card. This number is used. In Manual/Auto, If manual selection fails, automatic mode is used.     The technology to be used to access the network 20 (GSM), 30 (UTRAN) or 40 (LTE). In auto mode the modern will choose the lectnology to be used for available network coperators as bod' parameter to 'O'r, then click on Saw & Restart. After boot the state page will show all the available operator names. The value is automatically set to 'O'r, then click on Saw & Restart. After boot the state page will show all the available operator names. The value is automatically set to 'O'r, then click on Saw & Restart. After boot the state page will show all the available operator names. The value is automatically set to 'O'r, then click on Saw & Restart.                                                                                                    |              |
| C A Not see                                                                                                    | ure 192.168.123.123.81/legacy/operator/op<br>- Home GARO C Log in   EV chargin<br>Charging station interface 5.:<br>OCPP ChargeBoxIdentity (ChargePointID)<br>Connection Type<br>Access Point Name (APN)<br>APN Username<br>APN Password<br>SIM Type<br>SIM PIN<br>Network selection mode<br>Modem Access Technology<br>Scan network operators at boot<br>Requested Network operator<br>Network operator name format                                                                                                    | perator                                                                                                    | Access Point Name of the mobile network to be used how how the backend system.     Characters (refer to connecting with the Access Point of the mobile network for connecting with the Access Point of the mobile network for a access the operator. In manual mode the operator specified in requested operator name is used. In Automatic mode the modem theoses the operators at body parameter to 'Or', then click on Save & Restart. After bod the state page will show all the available operator names. The value is automatically set to 'Or' again after body. The name of the network operator to be used in manual Network selection mode. The name of the network operator to be used in manual Network selection mode. The name of the network operator to be used in manual Network selection mode. The name of the network operator to be used in manual Network selection mode. The name of the network operator to be used in manual Network selection mode. The name of the network operator to be used in manual Network selection mode. The name of the network operator to be used in manual Network selection mode. The name of the network operator to be used in manual Netw |              |
| C A Not see                                                                                                    | ure 192.168.123.123.81/legacy/operator/op<br>- Home GARO Concerning Concerning Station Interface 5.1<br>Charging station Interface 5.1<br>OCPP ChargeBoxIdentity (ChargePointID)<br>Connection Type<br>Access Point Name (APN)<br>APN Username<br>APN Password<br>SIM Type<br>SIM PIN<br>Network selection mode<br>Modem Access Technology<br>Scan network operators at boot<br>Requested Network operator<br>Network operator name format<br>Wetwork                                                                                                    | berator                                                                                                    | Access Point Name of the mobile network to be used for authenticating with the backend system.     Choose 'No Backend' to disable backend communication completely.     While using GSM the wallbox can be connected to LANW/LAN at the     same time.     Access Point Name of the mobile network to be used when     establishing connections to the backend system.     Access Point Name of the mobile network to be used when     establishing connections to the backend system.     Access Point Name of the mobile network to be used when     establishing connections to the backend system.     Access Point Name of the mobile network to be used when     establishing connections to the backend system.     Access Point Name of the mobile network to be used to a     mobile network for connecting with the backend system.     Type of SIM card,     PliN number that should be used to unlock the SIM card. This number     is nuture of the modem chooses the operator. In marual moder     Manual/Auto, If manual selection fails, automatic mode is used.     The technology to be used to access the network 20 (GSM), 30     UTRAN) or 40 (LTE). In auto mode the moder multi choose the     lechnology to be used to parator sate body parators at body paraterise to     Type not. Set the 'Scan network operators at body paraterise to     Type not. Set the 'Scan network operators at body paraterise to     Type not. Set the 'Scan network operators at body paraterise to     Type not. Set the 'Scan network operators at body paraterise to     typen body. Set the 'Scan network operators at body paraterise to     type not. Set the 'Scan network operators at body paraterise to     type not. Set the 'Scan network operators at body paraterise to     typen body. Set the 'Scan network operators at body paraterise to     typen body. Set the 'Scan network operators at body paraterise to     typen body. Set the 'Scan network operators at body paraterise to     typen body. Set the 'Scan network operators at body paraterise to     typen body. Set the 'Scan netwo |              |
| State<br>Settings<br>> Default<br>Operator<br>System<br>Documentation                                          | ure       192.168.123.123.81/legacy/operator/op         - Home       GRAO       Image: Comparison of the comparison of the com                                                                                      | Perator                                                                                                    | Access Point Name of the mobile network to be used how the backend system.     The type of data connection used to connect to the backend system.     The type of data connection used to connect to the backend system.     The type of data connection used to connect to the backend system.     The type of data connection used to connect to the backend system.     Access Point Name of the mobile network to be used when     same time.     Access Point Name of the mobile network to be used when     same time.     Access Point Name of the mobile network to be used when     same time.     Access Point Name of the mobile network to be used when     same time.     Access Point Name of the mobile network to be used to the     mobile network for connecting with the backend system.     Type of SIM card.     Type of SIM card     PiN number that should be used to unlock the SIM card. This number     in Automatic mode the modem chooses the operator. In manual mode     the operator specified in requested operator name is used.     The technology to be used to access the network 2G (GSM), 3G     UTRAN) or 4G (LTE). In auto mode the modem theooses the operators at boord parameter to     the technology to be used to access the network operators is carried     out upon boot. Set the 'Scan network operators at boord parameter to     the one of the network operator to be used to numeric. Long     ajahanumeric form mate come to read the name. The value is automatically set to 'Ori     ajahanumeric format can be up to 16 characters and short format up to     ajahanumeric format can be up to 16 characters and short format up to     ajahanumeric format can be up to 16 characters and short format up to     ajahanumeric format can be up to 16 characters and short format up to     ajahanumeric format can be up to 16 characters and short format up to     ajahanumeric format can be up to 16 characters and short format up to     ajahanumeric format can be up to 16 characters and short format up to     ajahanumeric form tank to fore cifet  |              |

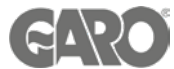

You should be able to see Connection state as connected and details of the sim card as bellow.

| → C ▲ Not see       | cure   192.168.123.123:81/legacy/operator/s  | tate                                                                                                    | ピ☆ 1                                                                                                    |      | -  |
|---------------------|----------------------------------------------|----------------------------------------------------------------------------------------------------|----------------------------------------------------------------------------------------------------|------|----|
| ARO 🚾 Configuration | Interf 🤹 GARO - Home 🛛 Monta portal          |                                                                                                    |                                                                                                    |      |    |
|                     | Charging station interface 5.                | 20.10-13283 (Master controller)                                                                                | 2023-11-30                                                                                                    | 10:1 | 51 |
|                     |                                              |                                                                                                    |                                                                                                    | _    |    |
| ate                 | OCPP ChargeBoxIdentity (ChargePointID)       | M5012855-5                                                                                                    | ID that is sent to the backend and used by the backend to<br>identify the ChargePoint.                                                                                                    |      |    |
| ettings             | OCPP State                                   | IDLE (available)                                                                                               | State of OCPP at connector 1.                                                                                                    |      |    |
| Default             | Type2 State                                  | (A) Vehicle not connected<br>PR: NO CABLE<br>Plug not locked                                                   | State of TYPE2 socket at connector 1.                                                                                                    |      |    |
| perator             | Signaled Current                             | 0 A                                                                                                    | Current (in Ampere) that is signaled to the vehicle via PWM.                                                                                                    |      |    |
| stem                | Connection Type (Backend)                    | GSM OCPP-J 1.6                                                                                                 | Current connection type used for communication with the<br>backend.                                                                                                    |      |    |
|                     | Connection State (Backend)                   | Connected (send HB in 22 econds [interval:240])                                                                | Current state of the backend connection on TCP level.                                                                                                    |      |    |
| cumentation         | Backend uptime                               | 00:00:02:52                                                                                                    | Backend uptime (d:h:m:s).                                                                                                    |      |    |
|                     | Last backend error                           | No error                                                                                                    | Last reported backend error.                                                                                                    |      |    |
|                     | Connection State (Modem)                     | OK<br>APN session duration 0:00:03:11 (d:h:m:s)<br>APN session traffic 0.00 KB                                 | Show at which state in the connection sequence the modern is<br>currently operating. Show OK when connected. Additionally, APN<br>session duration and traffic are shown.                                                         |      |    |
|                     | Last connection failure (Modem)              | 0,-1                                                                                                    | Reason for the last modem APN connection failure                                                                                                    |      |    |
|                     | Free Charging                                | Off                                                                                                    | Shows if free charging is enabled and, if applicable, with which<br>OCPP behavior it is configured. Note that in case of master-slave<br>scenario the slave will be automatically configured to the same<br>mode the master uses. |      |    |
|                     | Error(s)                                     | No errors                                                                                                    | List of errors currently present in the ChargePoint.                                                                                                    |      |    |
|                     | Events and errors list                       | Thu, 01 Jan 00:00:34 1970 : Unintended Reset - Power Outage?                                                   | List of the last events and errors with their timestamp.                                                                                                    |      |    |
|                     | RDC-M (RCMB) state                           | DC: OK, RDC-M (RCMB) Device Status (IEC 62955): OK<br>Last transaction maximum DC: 0.1 mA<br>Values DC: 0.0 mA | RDC-M (RCMB) protection state<br>Maximum values of last transaction<br>Current values                                                                                                    |      |    |
|                     | OCPP URL of this ChargePoint (Standard OCPP) | Not Available                                                                                                  | The URL that the charger reports to the backend system. The<br>backend system will use this URL to connect to the charger for                                                                                                    |      |    |

× + ٥ ~ \_ × S Charging station interface  $\times$ 🚥 Settings ← → C 🔺 Not secure | 192.168.123.123:81/legacy/operator/state 🖻 🕁 🗰 🖬 🏩 🗄 🚥 GARO 🗧 Configuration Interf... 🤹 GARO - Home 🛛 Monta portal mode the master uses, Error(s) No errors List of errors currently present in the ChargePoint. State Events and errors list Thu, 01 Jan 00:00:34 1970 : Unintended Reset - Power Outage? List of the last events and errors with their timestamp. DC: OK, RDC-M (RCMB) Device Status (IEC 62955): OK RDC-M (RCMB) protection state Settings RDC-M (RCMB) state Last transaction maximum DC: 0.1 mA Maximum values of last transaction Values DC: 0.0 mA Current values > Default The URL that the charger reports to the backend system. The backend system will use this URL to connect to the charger for any remote requests. OCPP URL of this ChargePoint (Standard OCPP) Not Available Operator International mobile subscriber identity (IMSI), a value associated with the SIM card inserted into the built-in modern. If this number is properly read the SIM card is inserted correctly and can be read by the built-in modern. System IMSI 240021000208225 Documentation Internationar weblic equipment identification (IMEI). A number associated with the hardware of the built-in modern. If this number is present this device has a Dattion modern and can properly communicate with the modern. IMEI 869101059175931 Integrated circuit card identifier (ICCID) of the SIM card inserted into the built-in modem. 8946072016290057202 ICCID The name of the network operator to be used in manual 'Network Requested Network operator selection mode Name of the network operator the built-in modem is currently Mobile Network Operator 3 UK 3 connected to List of network operators that are available and visible using the Las of network operators that are available and visible damp the currently selected antenna. This value is only properly filled if requested via the 'Scan network operators at boot' configuration parameter. Available networks The current network registration mode of the modem which Network registration mode Enable with location informs about the technology (2G, 3G, 4G) and about the registration (home network, roaming ... ) Network registration state Registered (Roaming) Registration state to the mobile network. Shows which access technology (2G, 3G, 4G) the modern is currently using. Modem access technology FDD LTE (LTE BAND 3, channel 1392) 10:16 ۵ 💷 15°C Partly sunny 🛛 ^ 📼 🤀 🕬  $\Box$ (35) 0

4

30/11/2023

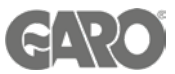

- 1. If LAN connection is required instead of the 4G
- 2. Under operator menu choose the correct connection type (Ethernet for LAN connection).
- 3. Under is the option to change the Auto to static IP address if required

| Home GARO - Home | Airtable - Enode A MyExpenses @ garo.learnor | line.le 🗧 Search Results 🛛 ITT Surge Protective D (?) Home - Prospect C 🕻 | 🕼 Support on Garo e 🚯 Dropbox - Mjukvar 🚱 FAQ - GARO 🗖 Service Technician 💽 GARO Bectric Vehi                                                                                                    |
|------------------|----------------------------------------------|---------------------------------------------------------------------------|----------------------------------------------------------------------------------------------------|
|                  | Charging station interface 5.13              | .2-11370                                                                  | 1970-01-01 02:                                                                                                    |
|                  |                                              |                                                                           |                                                                                                    |
| :                | OCPP ChargeBoxIdentity (ChargePointID)       | B0006331-88                                                               | ID that is sent to the backend and used by the backend to identify the                                                                                                    |
| м                |                                              |                                                                           | Charger onk. <u>Show more</u>                                                                                                    |
| ngs              | · · · · · · · · · · · · · · · · · · ·        |                                                                           | The two of data essentials used to essent to the basical surtage Obsers No.                                                                                                    |
| fault            | Connection Type                              | Ethernet 🗸                                                                | Backend to disable backend communication completely. While using GSM the<br>wallbox can be connected to LAN/WLAN at the same time.                                                                 |
|                  |                                              |                                                                           |                                                                                                    |
| ator             |                                              |                                                                           | Mode for athemat configuration to be used for the CharasDoint "Auto" uses DUCD                                                                                                    |
| em               |                                              |                                                                           | to configure the ChargePoint's ethernet connection; "Static' uses the addresses as<br>filled in static network configuration IP; "DHCP server' assigns a predefined DHCP                           |
| cumentation      | Mode for ethernet configuration              | Auto (DHCP client) V                                                      | configuration to other DHCP clients in the same network (range 172.16.23.100-<br>172.16.23.254); netmask 255.255.255.0; gateway 172.16.23.1; DNS 172.16.23.1).                                     |
|                  |                                              | Static                                                                    | The DHCP server's own IP is 172.16.23.1 Any static network configuration is<br>ignored in case of DHCP server mode. Please consider to switch the 'WAN router'<br>on if the DHCP server is enabled |
|                  | DHCP client hostname                         |                                                                           | Hostname string sent to DHCP server along with a DHCP request.                                                                                                    |
|                  | DHCP client request retries                  | 10                                                                        | DHCP request number of retries before giving up.                                                                                                    |
|                  | DHCP client request timeout                  | 10                                                                        | DHCP request timeout in seconds.                                                                                                    |
|                  | DHCP client request delay                    | 10                                                                        | DHCP request delay between multiple requests in seconds.                                                                                                    |
|                  | Static network configuration IP              | 192.168.0.100                                                             | Static LAN IP of the ChargePoint.                                                                                                    |
|                  | Static network configuration netmask         | 255.255.255.0                                                             | Netmask to use for the LAN of the ChargePoint.                                                                                                    |
|                  | Static network configuration gateway         | 192.168.0.1                                                               | Gateway to use for the LAN of the ChargePoint.                                                                                                    |
|                  | Static network configuration DNS             | 8.8.8                                                                     | DNS server to use for the LAN of the ChargePoint.                                                                                                    |
|                  |                                              |                                                                           |                                                                                                    |
|                  | WLAN enabled                                 | On 🗸                                                                      | Enable or disable WLAN.                                                                                                    |
|                  | WLAN SSID                                    |                                                                           | SSID of the WLAN the ChargePoint tries to connect to.                                                                                                    |
|                  | Save passe Save & Restart Operat             | or Default & Restart                                                      |                                                                                                    |

\*NB\* If all settings are selected and the charger is still not online, please double check all physical connections and cable ends , router settings.

If all is connected, check for any IT restrictions (firewall ect.) If all of the above has not worked,

please contact GARO support team, for further advice.

Technical Support Email: Technical@garo.co.uk Phone - 0121 3899 444

Technical Support Email: Ev@garo.ie Phone - 01 866 5360

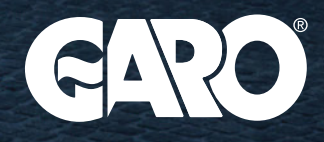